| GUNT     | Y OK OUPAGE    | New                       | Reside                                    | ential i                                                         | n ACA                                |                                                |             |                    |                 |
|----------|----------------|---------------------------|-------------------------------------------|------------------------------------------------------------------|--------------------------------------|------------------------------------------------|-------------|--------------------|-----------------|
| Hon      | ne Buildi      | ng Zoning Pub             | olic Works Division of                    | of Transporation (DOT                                            | Stormwater Co                        | mplaint / Registration / Ce                    | ertificates |                    |                 |
| Cr       | eate an Ap     | olication Sea             | rch Applications                          |                                                                  |                                      |                                                |             |                    |                 |
|          |                |                           |                                           |                                                                  |                                      |                                                |             |                    |                 |
| Re       | cords          |                           |                                           |                                                                  |                                      |                                                |             |                    |                 |
|          | corda          |                           |                                           |                                                                  |                                      |                                                |             |                    |                 |
| For list | of Registered  | Contractors go to Report  | s tay at the top of the page t            | hen select Contractor Regist                                     | tration list                         |                                                |             |                    |                 |
|          |                | _                         |                                           |                                                                  |                                      |                                                |             |                    |                 |
| Sh       | ow on Map      |                           |                                           |                                                                  |                                      |                                                |             |                    |                 |
| Showi    | ing 1-10 of 84 | Download results   Add to | o collection   Add to cart   Cop          | by Record                                                        |                                      |                                                |             |                    |                 |
|          | Date           | Record Number             | Record Type                               | Project Name                                                     | Description                          | Address                                        | Status      | Action             | Expiration Date |
|          | 01/20/2022     | 22TMP-000083              | Completion Permit                         |                                                                  |                                      |                                                |             | Resume Application |                 |
|          | 01/20/2022     | AMD-SCOPE-000003          | Change of Scope                           |                                                                  |                                      |                                                | Pending     |                    |                 |
|          | 01/20/2022     | AMD-CONTACT-<br>000002    | Change of Contact<br>Information - Permit |                                                                  |                                      |                                                | Pending     |                    |                 |
|          | 01/20/2022     | AMD-LP-000003             | Add/Change Registered                     |                                                                  |                                      |                                                | Pending     |                    |                 |
|          | 01/20/2022     | 22TMD-000078              | Add/Change Registered                     |                                                                  |                                      |                                                |             | Resume Application |                 |
|          | OLIEOIEOEE     | 221141-000070             | Contractor                                |                                                                  |                                      | 101010010000111-001114                         |             | Nesame Appression  |                 |
|          | 01/19/2022     | 22TMP-000068              | Structure Permit                          | testing clone                                                    | 6'0 fence                            | PARK IL 60181                                  |             | Resume Application |                 |
|          | 01/08/2022     | 22TMP-000016              | Commercial New<br>Construction Permit     | 10S620 ROUTE 83<br>WILLOWBROOK IL<br>60527 : Andrea Mason        | commercial new                       | 105620 ROUTE 83<br>WILLOWBROOK IL 60527        |             | Resume Application |                 |
|          | 01/08/2022     | 22TMP-000015              | Residential Solar/PV<br>Permit            | 18W108 LOWELL Ln<br>VILLA PARK IL 60181 :<br>Andrea Mason        | installation of grd mtd solar panels | 18W108 LOWELL Ln VILLA<br>PARK IL 60181        |             | Resume Application |                 |
|          | 01/08/2022     | 22TMP-000013              | Residential Addition<br>Permit            | 25W680 THISTLEDOWN<br>Ct CAROL STREAM IL<br>60188 : Andrea Mason | testing addition<br>documents        | 25W680 THISTLEDOWN Ct<br>CAROL STREAM IL 60188 |             | Resume Application |                 |
|          | 01/08/2022     | 22TMP-000014              | Residential Demolition<br>Permit          |                                                                  | testing for documents                | 18W108 LOWELL Ln VILLA<br>PARK IL 60181        |             | Resume Application |                 |
|          |                |                           |                                           | < Prev 1 2                                                       | 3 4 5 6 7                            | 8 9 Next >                                     |             |                    |                 |

From your ACA account, select the **BUILDING** tab. Select **CREATE AN APPLICATION**.

| Home Building Zoning Public Works Division of Transporate                          | on (DOT)                  | Stormwater        | Complaint / Registra          |
|------------------------------------------------------------------------------------|---------------------------|-------------------|-------------------------------|
| Create an Application Search Applications                                          |                           |                   |                               |
| Online Application                                                                 |                           |                   |                               |
| Welcome to DuPage County's Online Permitting System. Using this system you can s   | ubm <mark>it and u</mark> | pdate informatior | n, pay fees, track the status |
| of your home or office, 24 hours a day.                                            |                           |                   |                               |
| Please "Allow Pop-ups from This Site" before proceeding. You must accept the Gene  | ral Disclaim              | er below before b | eginning your application.    |
| General Disclaimer                                                                 | *                         |                   |                               |
| While the County attempts to keep its Web information accurate and timely,         |                           |                   |                               |
| the County neither warrants nor makes representations as to the functionality or   |                           |                   |                               |
| condition of this Web site, its suitability for use, freedom from interruptions or |                           |                   |                               |
| from computer virits, or non-infringement of proprietary rights. Web materials     |                           |                   |                               |
| have been do the form a variety of sources and are subject to change without       |                           |                   |                               |
| notice to the county as a result of updates and corrections.                       | -                         |                   |                               |
|                                                                                    |                           |                   |                               |
| I have read and accepted the above terms.                                          |                           |                   |                               |
|                                                                                    |                           |                   |                               |
| Continue Application a                                                             |                           |                   |                               |

After reading the General Disclaimer, check the box and select **CONTINUE APPLICATION**.

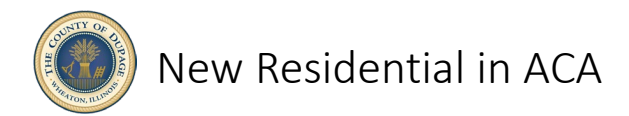

| Home       | Building         | Zoning         | Public Works         | Division of Transporation (DOT)              | Stormwater         | Complaint / Re    |
|------------|------------------|----------------|----------------------|----------------------------------------------|--------------------|-------------------|
| Create     | e an Applica     | ition          | Search Applica       | ations                                       |                    |                   |
| Select a F | Record Type      |                |                      |                                              |                    |                   |
| Choose on  | e of the follo   | wing availab   | le record types. For | r assistance or to apply for a record type r | not listed below p | lease contact us. |
|            |                  | T Se           | arch                 |                                              |                    |                   |
|            |                  |                |                      |                                              |                    |                   |
| • Other B  | uilding Permit   | s              |                      |                                              |                    |                   |
| Comme      | rcial Permits    |                |                      |                                              |                    |                   |
| Residen    | ential Accesso   | ry Structure F | Permit               |                                              |                    |                   |
| () Resid   | ential Addition  | Permit         |                      |                                              |                    |                   |
| O Resid    | ential Alteratio | n Permit       |                      |                                              |                    |                   |
| O Resid    | ential Demoliti  | on Permit      |                      |                                              |                    |                   |
| () Resid   | ential Electrica | I Permit       |                      |                                              |                    |                   |
| Resid      | ential New Cor   | nstruction Pe  | rmit                 |                                              |                    |                   |
| O Resid    | ential ReRoof    | or Reside or   | Replacement Permi    | t                                            |                    |                   |
| O Resid    | ential Solar/PV  | Permit         |                      |                                              |                    |                   |
|            |                  |                |                      |                                              |                    |                   |
|            |                  |                |                      |                                              |                    |                   |
| Contin     | ue Applicat      | ion »          |                      |                                              |                    |                   |
|            |                  | CHICKEN .      |                      |                                              |                    |                   |

Under RESIDENTIAL PERMITS, pull down and select <u>Residential New</u> <u>Construction Permit.</u> Select **CONTINUE APPLICATION**.

|                                                                                                    |                                            |                                                                  | <ul> <li>indicates a required field.</li> </ul>                                              |
|----------------------------------------------------------------------------------------------------|--------------------------------------------|------------------------------------------------------------------|----------------------------------------------------------------------------------------------|
| Contact List                                                                                                    |                                            |                                                                  |                                                                                              |
| Enter contact information, the Applicant * inform<br>to copy your contact information from your regis<br>Note that you can update your contact information<br>Required Contact Type Minimum<br>Applicant 1<br>Select from Account Add New Look Up<br>Showing 0-0 of 0 | iation is requ<br>stration.<br>on (phone n | uired. If you are submitting this umber, address) using the Acco | application, use 'Select from Account' option<br>unt Management link at the top of the page. |
| First Name Last Name Business Name Contact Type                                                                                                    | E-mail                                     | Action                                                           |                                                                                              |
| No records found.                                                                                                    |                                            |                                                                  |                                                                                              |
|                                                                                                    |                                            |                                                                  |                                                                                              |
|                                                                                                    |                                            |                                                                  |                                                                                              |

Using the **SAVE FROM ACCOUNT**, **ADD NEW** or **LOOK UP**, add both an applicant and a bond provider.

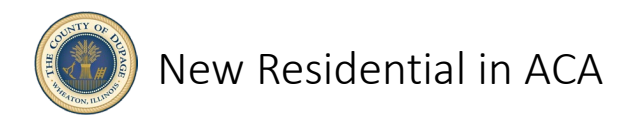

| Andrea Mason                            |                               | ounc                  |        | ^ m   |
|-----------------------------------------|-------------------------------|-----------------------|--------|-------|
| Pl •Type:                               | Select                        |                       |        | ie ti |
| Select contact addr<br>Showing 1-3 of 3 | esses for this contact to att | ach to the record.    |        |       |
| Address Ty                              | e Recipient                   | Address               | Status |       |
| Business                                |                               | 421 N. County Farm Rd | Active |       |
| Business                                |                               | 421 N. County Farm Rd | Active |       |
| Business                                |                               | 421 N. County Farm Rd | Active |       |
| 4                                       |                               |                       |        | •     |
| Continue                                | Discard Changes               |                       |        |       |
|                                         |                               |                       |        |       |
|                                         |                               |                       |        |       |
|                                         |                               |                       |        |       |
| 01                                      |                               |                       |        |       |
|                                         |                               |                       |        |       |
|                                         |                               |                       |        |       |
| ot<br>e S<br>er                         |                               |                       |        |       |
| er<br>er                                |                               |                       |        |       |
| o.<br>Ber                               |                               |                       |        |       |

Selecting a <u>Contact from Account</u> will allow you to quickly find any previously entered data from your registration or previous applications.

| LOOK UP C        | ontact   |            |      |               | × |
|------------------|----------|------------|------|---------------|---|
| First:           | Middle:  | Last:      |      |               |   |
| Full Name:       |          |            |      |               |   |
| N                |          |            |      |               |   |
| Name of Busines  | is:      |            |      |               |   |
| Address Line 1:  |          |            |      |               |   |
| City:            | Stat     | te:        | Zip: |               |   |
| Home Phone:      |          | Work Phone |      | Mobile Phone: |   |
| Fax:             |          |            |      |               |   |
|                  |          |            |      |               |   |
| E-mail:          |          |            |      |               |   |
| Individual/Organ | ization: |            |      |               |   |
| Individual       | -        |            |      |               |   |

Selecting Look Up Contact will allow you to search by name, location or contact information from your registration or previous applications.

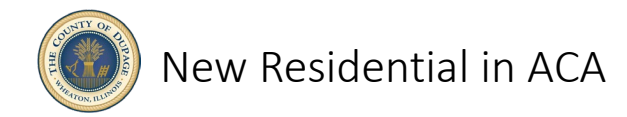

| Registered Contractor                                                                                                    |                   |              |               |        |                        |  |  |  |  |
|----------------------------------------------------------------------------------------------------|-------------------|--------------|---------------|--------|------------------------|--|--|--|--|
| To add a new contractor, click the Select from Account or Look Up a registered contractor. After one is added you can edit using the link or delete.<br>If you are a homeowner acting as the contractor please lookup the type of "HOMEOWNER"<br>Look Up<br>Showing 0-0 of 0 |                   |              |               |        |                        |  |  |  |  |
| Registration Number                                                                                                    | Registration Type | Contact Name | Business Name | Action |                        |  |  |  |  |
| No records found.                                                                                                    |                   |              |               |        |                        |  |  |  |  |
|                                                                                                    |                   |              |               |        |                        |  |  |  |  |
| Save and resume later                                                                                                    |                   |              |               |        | Continue Application » |  |  |  |  |

Select **LOOK UP** to search for registered contractors. If you are the owner performing the work yourself, enter <u>Homeowner</u> for all trades you will be performing. You may have multiple contractors each doing a single trade or a single contractor performing many trades. Each trade will have its own line item.

| Registration<br>Type: | or Irade Registra | tion Number:  |  |
|-----------------------|-------------------|---------------|--|
| Select<br>First:      | Middle:           | Last:         |  |
| Name of Bus           | iness:            |               |  |
| Address Line          | 1:                |               |  |
| City:                 | State:            | Zip:          |  |
| Home Phone            | E                 | Mobile Phone: |  |
| E-mail                |                   |               |  |
| Trades                |                   |               |  |

**TYPE** will allow you to select a <u>General Contractor</u>, <u>General Contractor with</u> <u>Trades or Subcontractor</u>. <u>Third Party Review</u> is for DuPage County use only. You can also search by name, address, phone or trade. Trade will pull up all registered contractors for that particular trade. If you cannot find your contractor, he may need to register or renew his registration. Contact your contractor.

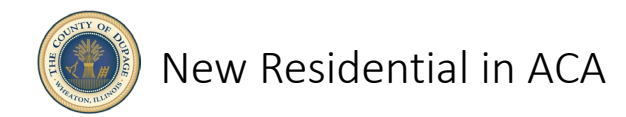

\*indicates a required field.

| entify the app<br>ing the Add a | licable trade for each Contractor for this pe<br>Row button.                     | ermit application using Edit under Actions or c                            | heck all boxes and use Edit Selected button. If a Contractor is performing more | than 1 trade you can add them more than once here |
|---------------------------------|----------------------------------------------------------------------------------|----------------------------------------------------------------------------|---------------------------------------------------------------------------------|---------------------------------------------------|
| A Requ                          | ired forms have not been completed in<br>a click Edit from the Actions drop-dowr | the section below. For each of the indicated in menu to complete the form. | t over                                                                          |                                                   |
| owing 1-1                       | of 1                                                                             |                                                                            |                                                                                 |                                                   |
|                                 | Registration Number                                                              | Contractor Name<br>TUFF SHED INC                                           | Registered Trades Carpentry,Roofing,Siding/Ext Wall Finish                      | Trade                                             |
| dd a Row                        | Edit Selected Delete S                                                           | elected                                                                    |                                                                                 |                                                   |
|                                 |                                                                                  |                                                                            |                                                                                 |                                                   |

Pull down **ACTIONS** to edit your contractor's trade. You can only choose a trade your contractor is registered for under <u>Registered Trades</u>

| TRADES                                                              |                                                    |                                              |
|---------------------------------------------------------------------|----------------------------------------------------|----------------------------------------------|
| Identify the applicable trade for e                                 | ach Contractor for this permit appl                | cation using Edit under Actions or check all |
| boxes and use Edit Selected but<br>than once here using the Add a l | ton. If a Contractor is performing m<br>Row button | ore than 1 trade you can add them more       |
|                                                                     |                                                    |                                              |
| Registration Number:                                                | Contractor Name:                                   | Registered Irades:                           |
|                                                                     |                                                    |                                              |
| *Trade:                                                             |                                                    |                                              |
| Select                                                              |                                                    |                                              |
|                                                                     |                                                    |                                              |
| *Registration Number:                                               | Contractor Name:                                   | Registered Trades:                           |
|                                                                     |                                                    |                                              |
| *Trade:                                                             |                                                    |                                              |
| Select                                                              |                                                    |                                              |
|                                                                     |                                                    |                                              |
| Pedistration Number                                                 | Contractor Name:                                   | Persistered Trades:                          |
| Registration Number.                                                | contractor nume.                                   | Registered nuces.                            |
|                                                                     |                                                    |                                              |
| * Irade:                                                            |                                                    |                                              |
| Select                                                              |                                                    |                                              |
|                                                                     |                                                    |                                              |
| Registration Number:                                                | Contractor Name:                                   | Registered Trades:                           |
|                                                                     |                                                    |                                              |

ADD A ROW will allow you to add multiple contractors at a time. You can also use this if you have a single contractor doing multiple trades.

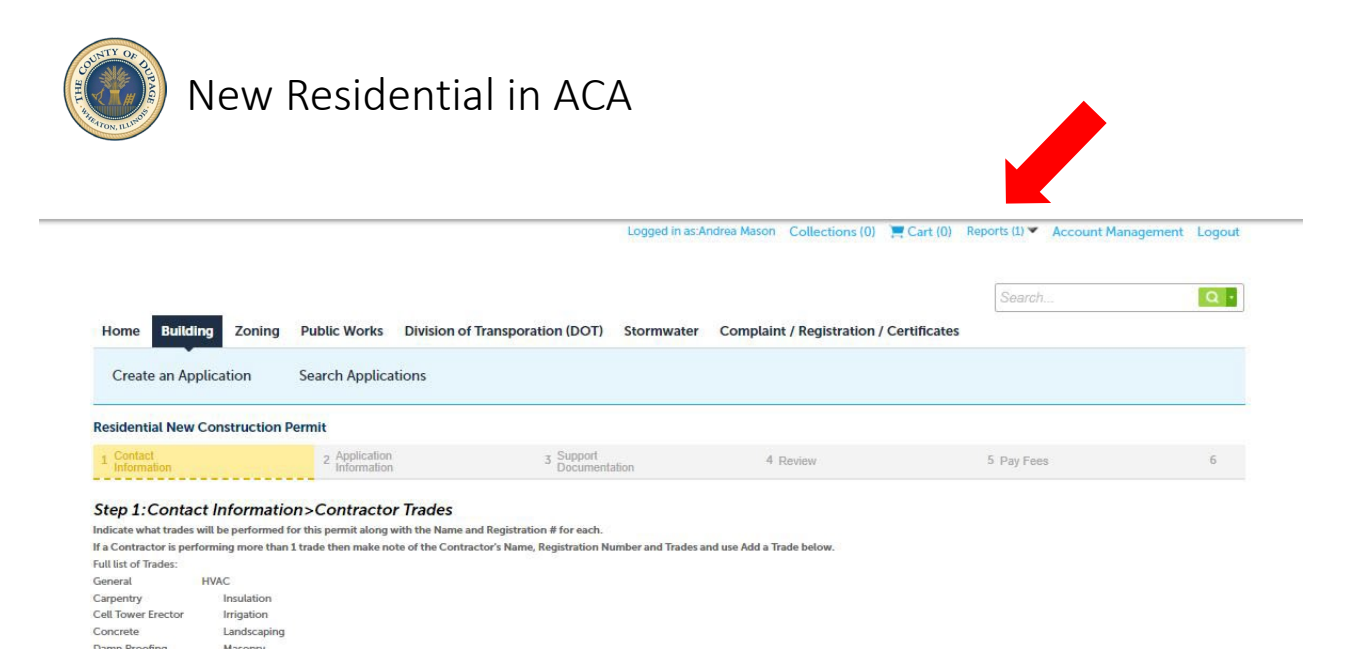

If you are unsure of your contractor's registration number or information, you can select the REPORTS drop down at the top of the page to see a complete list of registered contractors. Contractors can also be added to the application using AMENDMENTS at a later time. A permit will not be issued until all applicable trades are assigned a registered contractor (or homeowner)

| Address                                                                     |                                                                   |                                                                                                    |                                                                                  |                                                                                                    |
|-----------------------------------------------------------------------------|-------------------------------------------------------------------|----------------------------------------------------------------------------------------------------|----------------------------------------------------------------------------------|----------------------------------------------------------------------------------------------------|
| To search for an Address e<br>If you are unable to locate<br>*Street Number | nter the street nu<br>your address plea<br>Direction:<br>Select • | mber and street name and street name and street name and street name:                                                          | d search<br>obtain address prior to s<br>Street Type:<br>Select                  | submitting the application. email to: BuildingandZoning@dupageco.org                                                                                                    |
| Unit Type: Unit No<br>Select-<br>City:<br>Search Clear                      | 5.:<br>State:<br>Select                                           | Parcel<br>If address is no<br>If the Municipal<br>County.<br>*Parcel Numbi<br>Municipality:<br>Floodzone:<br>Zoning:<br>Scarch | found, please check your address t<br>ty field has a value other than Unin<br>r: | search or contact the DuPage Building and Zoning.<br>c then you will need to contact your municipality for the permit. DuPage County only issues Building Permits for Unincorporated areas within the |

After completing contractors, select the location of construction by using **either** the <u>Address</u> or the <u>Parcel</u> field. **SEARCH** will autofill all other fields including the recorded owner. If searching by address is problematic, the 10-digit Property Identification Number (PIN) from your tax documents or deed should be used.

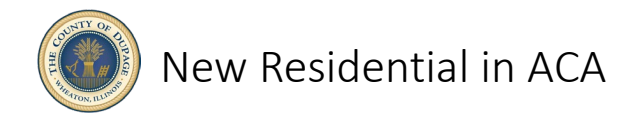

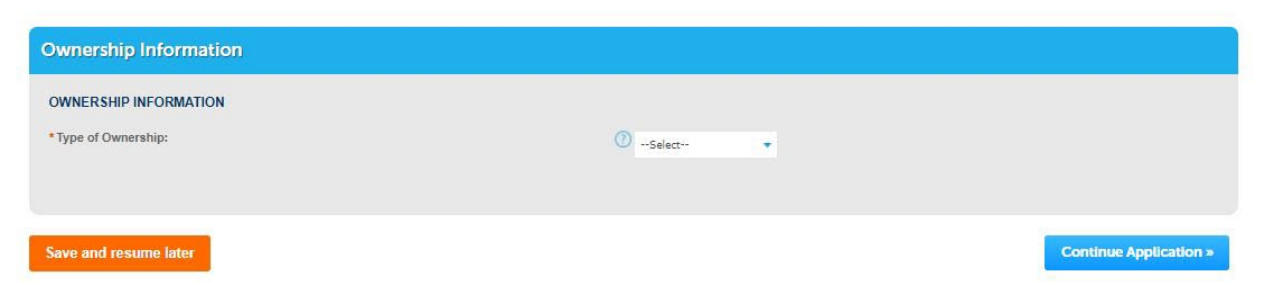

Select the type of ownership, <u>Bank/Trust Company</u>, <u>Family Trust</u> or <u>Individual</u>, from the drop down. If the property is owned by a bank or trust company, a Trust Disclosure from your bank will be required to submit your application. If you are in a Family Trust (ie: Smith Family Rev Tr), you will need to provide a trust document with the Trustee's name. Select <u>Individual</u> if the property is owned by one or more individuals or a trust with a single name (ie: Bob Smith Trust). Select **CONTINUE APPLICATION**.

| 1°                                                                                                    | dicates a required field. |
|----------------------------------------------------------------------------------------------------|---------------------------|
| Description of Work                                                                                                    |                           |
| Please briefly describe your proposed work.                                                                                           |                           |
| The Description of Work must convey a detailed account of the work identified on the plans. Do NOT state "Please see attached plans." |                           |
| Application Name:                                                                                                    |                           |
| * Detailed Description of work:                                                                                                    |                           |
| Please provide information about the details of the requested permit                                                                  |                           |
| spell check                                                                                                    |                           |

Describe the scope of work for which you are applying. Provide adequate detail. Descriptions which are vague or inconsistent will be rejected.

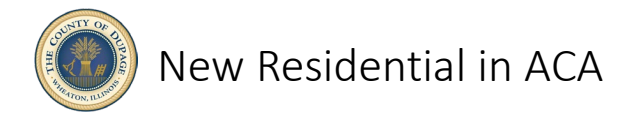

| Project Details - Part 1                                                |                                                                                                    |   |
|-------------------------------------------------------------------------|----------------------------------------------------------------------------------------------------|---|
| General Project Information                                             |                                                                                                    |   |
| *Water Source:                                                          | * Sewage Disposal Source:                                                                                                    |   |
| Select                                                                  | Select                                                                                                    |   |
| * Estimated Cost (Job Value):                                           | Total Number of Bedrooms in Home:                                                                                             |   |
| * Total Fixtures:                                                       | *Does this project include a demolition?:<br>○ Yes ○ No                                                                       |   |
| Demolition of::                                                         | • New Electrical Service Size - amperage:                                                                                     | 0 |
| * Is there an Elevator?:<br>○ Yes ○ No                                  | <ul> <li>I acknowledge that I must have my Fire District complete and sign a Residential Fire<br/>Sprinkler Form.:</li> </ul> |   |
| *I acknowledge that I must attach a Road Entrance Permit or Waiver.: () | * Violation Notice Issued?:                                                                                                   |   |
|                                                                         | ⊖ Yes ⊖ No                                                                                                    |   |
| Date of Violation Issuance:                                             |                                                                                                    |   |
| MM/DD/YYYY m                                                            |                                                                                                    |   |
|                                                                         |                                                                                                    |   |
|                                                                         |                                                                                                    |   |

| Project Details - Part 2       |           |
|--------------------------------|-----------|
| SQUARE FEET OF NEW             |           |
| Living area:                   | Square Ft |
| Basement:                      | Square Ft |
| Crawl space:                   | Square Ft |
| Garage:                        | Square Ft |
| Porch or Balcony:              | Square Ft |
| Deck or Patio:                 | Square Ft |
| Other:                         | Square Ft |
| *Total Square Feet:            | Square Ft |
| Existing total impervious (-): |           |
| Proposed total impervious:     |           |
| Net New impervious:            |           |
|                                |           |

Complete the required fields as indicated by the red asterisk. Select the blue question mark icons for additional information. If required fields are not complete, a notice will appear directing you to the unfinished items. All items must be complete to continue.

You may **SAVE AND RESUME LATER** at any time. A temporary record will be created at your home page allowing you to continue from where you left off or at the beginning of your application.

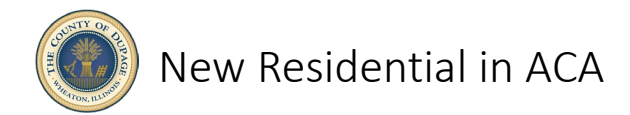

| Project Details - Part 3                                                                                                    |                       |  |
|----------------------------------------------------------------------------------------------------|-----------------------|--|
| UTILITY RELEASE INFORMATION<br>By indicating you have a release date you are acknowledging that you have contacted the appropriate jurisdiction an | d completed the work. |  |
| Gas Uitity Release Date:                                                                                                    | MM/DD/YYYY            |  |
| Electric Utility Release Date:                                                                                                    | MM/DD/YYYY            |  |
| Water Utility Release Date:                                                                                                    | MM/DD/YYYY            |  |
| Sewer Utility Release Date:                                                                                                    | MM/DD/YYYY            |  |
| Asbestos Abatement Release Date:                                                                                                    | MM/TNA                |  |
| *I acknowledge I must contact the appropriate jurisdiction and complete the work as applicable if demolition is included in my scope of work:      |                       |  |

Complete the <u>Utility Release Information</u> as applicable. Check the box acknowledging that the responsible utilities will be contacted concerning your scope of work.

| Project Details - Part 4 - Fixtures                                                |                                                                               |                                         |                                                    |                        |
|------------------------------------------------------------------------------------|-------------------------------------------------------------------------------|-----------------------------------------|----------------------------------------------------|------------------------|
| Fixture Details<br>In this section, add information for the fixtures involved in t | this project. To add an additional type of fixture,                           | click the "Add a Row" button.           |                                                    |                        |
| Showing 0-0 of 0                                                                   |                                                                               |                                         |                                                    |                        |
| Tyr                                                                                |                                                                               | Quantity                                | Remarks                                            |                        |
| No records to                                                                      |                                                                               |                                         |                                                    |                        |
| Add a Row - Edit Selected Delete Se                                                | elected                                                                       |                                         |                                                    |                        |
|                                                                                    | MATION<br>date you are abknowledging that you have contacted                  |                                         |                                                    |                        |
| Save and resume later                                                              | Fixture Details<br>In this section, add informatio<br>the "Add a Row" button. | n for the fixtures involved in this pro | pject. To add an additional type of fixture, click | Continue Application » |
|                                                                                    | *Type of Fixture:                                                             | *Quantity:                              | Remarks:                                           |                        |
|                                                                                    | Bathtub                                                                       | 1                                       | whirlpool                                          |                        |
|                                                                                    | Date:     * Type of Fixture:                                                  | *Quantity:                              | Remarks:                                           |                        |
|                                                                                    | score of                                                                      | 2                                       | 2nd floor                                          |                        |
|                                                                                    | -                                                                             |                                         |                                                    |                        |
|                                                                                    | Toilet                                                                        | 4 Guantity:                             | Remarks:                                           |                        |
|                                                                                    |                                                                               |                                         |                                                    |                        |
|                                                                                    | *Type of Fixture:                                                             | *Quantity:                              | Remarks:                                           |                        |
|                                                                                    | Sink                                                                          | 6                                       | 1 launory, 4 path+ 1 kith                          |                        |
|                                                                                    | Submit Cancel                                                                 |                                         |                                                    |                        |
|                                                                                    |                                                                               | Quantity                                | Remarks                                            |                        |
|                                                                                    |                                                                               |                                         |                                                    |                        |

Complete your plumbing fixtures using **ADD A ROW**. You can select numerous rows and add all your fixtures with the drop downs in one field. Select **SUBMIT**, then **CONTINUE APPLICATION**.

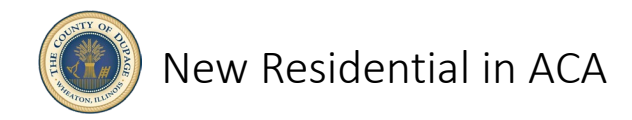

| * indi | icat | tes | а | reg | uir | red | fi | eld |
|--------|------|-----|---|-----|-----|-----|----|-----|

| Attachment                                                                                   |                                                                                                    |                                                                                     |                                                                                       |                                                                                                    |                                                                                                    |
|----------------------------------------------------------------------------------------------|----------------------------------------------------------------------------------------------------|-------------------------------------------------------------------------------------|---------------------------------------------------------------------------------------|----------------------------------------------------------------------------------------------------|----------------------------------------------------------------------------------------------------|
| Documents can<br>click the "Save" b                                                          | be batch uploaded then in<br>outton to attach it to your                                                                         | dividually labeled, or uplo<br>application.                                         | aded one at a time and then la                                                        | beled. For each document uploaded                                                                               | l, indicate the document type, provide a description, and                                                              |
| Manufacturer Sp<br>Construction pla                                                          | ecifications/w approved li<br>ns are required.                                                                                   | stings maybe required for                                                           | Windows, Whirlpool, Fireplace                                                         | , A/C Units, Furnace, and Water Hea                                                                             | ter"                                                                                                    |
| The maximum file si<br>ade;adp;bat;chm;cr<br>This applicatic<br>documents pr<br>Manufacturer | ize allowed is 100 MB.<br>nd;com;cpl;exe;hta;htm;html;<br>on type requires you to<br>ior to approval.<br>'s Specifications w/ U- | ins;isp;jar;js;jse;lib;lnk;mde;mh<br>> submit the following<br>Factor, Construction | tmhtmtmsc:msp.mst.php.pif/scr.s<br>types of documents. Sub<br>Plan, Res Check, Manual | etshb;sys;vb;vbe;vbs;vxd;wsc;wsf;wsh are<br>ect to the collected information<br>J, Manufacturer's Specification | disallowed file types to upload.<br>on, you may be required to submit additional<br>os /w Approved Listings, Site Plan |
| Name                                                                                         | Туре                                                                                                    | Size                                                                                | Latest Update                                                                         | Action                                                                                                    |                                                                                                    |
| No records four                                                                              | ıd.                                                                                                    |                                                                                     |                                                                                       |                                                                                                    |                                                                                                    |
| Select from A                                                                                | Account Add                                                                                                    |                                                                                     |                                                                                       |                                                                                                    |                                                                                                    |
|                                                                                              |                                                                                                    |                                                                                     |                                                                                       |                                                                                                    |                                                                                                    |

Required documents listed must be uploaded using the **ADD** or **SELECT FROM ACCOUNT** buttons. Note the file types that are acceptable. Large PDF files may need to be flattened in order to meet the 100 MB maximum allowed

| File:                                              | Remove  |
|----------------------------------------------------|---------|
| test specifications.pdf                            |         |
| 100%                                               |         |
| *Type:                                             |         |
| Manufacturer's Specifications /w Approved Listings |         |
| Description                                        |         |
| A A                                                |         |
|                                                    |         |
|                                                    |         |
|                                                    |         |
|                                                    |         |
| *                                                  |         |
|                                                    |         |
| spell check                                        |         |
| Also Attack                                        |         |
| Select-                                            |         |
|                                                    |         |
| Suite Solest form Account Add Bannon All           |         |
|                                                    |         |
|                                                    |         |
|                                                    |         |
| Save and resume later Continue Applie              | ation » |

Using the **TYPE** drop down, choose the correct title for each document downloaded. If all required documents are not added, the application will not advance. Select the blue **SAVE** button once your documents are loaded. Next, select **SAVE AND RESUME LATER** or **CONTINUE APPLICATION**.

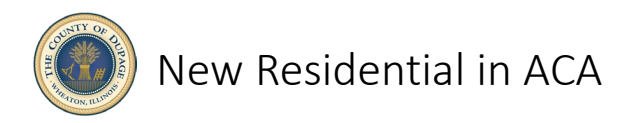

|                                                                                                    |                                                                                                    |                                                                                                    |                                                                                                    |                                                                                                    | Ed                                                   |
|----------------------------------------------------------------------------------------------------|----------------------------------------------------------------------------------------------------|----------------------------------------------------------------------------------------------------|----------------------------------------------------------------------------------------------------|----------------------------------------------------------------------------------------------------|------------------------------------------------------|
| ype of Fixture                                                                                                    |                                                                                                    | Quant                                                                                                    | ity                                                                                                    | Remarks                                                                                                    |                                                      |
| athtub                                                                                                    |                                                                                                    | 1                                                                                                    |                                                                                                    | whirlpool                                                                                                    |                                                      |
| hower                                                                                                    |                                                                                                    | 2                                                                                                    |                                                                                                    | 2nd floor                                                                                                    |                                                      |
| odet                                                                                                    |                                                                                                    | 4                                                                                                    |                                                                                                    |                                                                                                    |                                                      |
| ink                                                                                                    |                                                                                                    | 6                                                                                                    |                                                                                                    | 1 laundry, 4 bath+ 1 kitn                                                                                                    |                                                      |
| Attachment                                                                                                    |                                                                                                    |                                                                                                    |                                                                                                    |                                                                                                    | Ed                                                   |
| maximum file size allows<br>adjobation composition type<br>cuments prior to a<br>inufacturer's Spec                                                                                                    | ed is 100 MB.<br>ptexes/Machinechtmclins.isp.gar.js.js<br>requires you to submit ti<br>approval.<br>ifications w/ U-Factor. C                                                                                                    | sectite.tnik.mde;mittamht<br>he following typ<br>onstruction Plar                                                                                                    | micmscmspmstphppitscrsetsl<br>es of documents. Subjec                                                                                                    | sys/twe-vectors/wectors/we are disationed file types to upload.<br>to the collected information, you may be required to submit addit<br>inufacture?s Specifications /w Approved Listings. Site Plan                                                                                                    | tional                                               |
|                                                                                                    | Type                                                                                                    | Size                                                                                                    | Labora Ubrahata                                                                                                    | Antina                                                                                                    |                                                      |
| ame                                                                                                    |                                                                                                    |                                                                                                    | catest optiate                                                                                                    | 76.001                                                                                                    |                                                      |
| st Manual J.docx                                                                                                    | Manual J                                                                                                    | 11.59 KB                                                                                                    | 01/21/2022                                                                                                    | Actions -                                                                                                    |                                                      |
| et Manual J.docx<br>et plans.pdf                                                                                                    | Manual J<br>Construction Plan                                                                                                    | 11.59 KB<br>392.43 KB                                                                                                    | 01/21/2022<br>01/21/2022                                                                                                    | Actions +<br>Actions +                                                                                                    |                                                      |
| ine<br>It Manual J.docx<br>It plans.pdf<br>It plat.pdf                                                                                                    | Manual J<br>Construction Plan<br>Site Plan                                                                                                    | 11.59 KB<br>392.43 KB<br>197.91 KB                                                                                                    | 01/21/2022<br>01/21/2022<br>01/21/2022                                                                                                    | Actions +<br>Actions +                                                                                                    |                                                      |
| ame<br>est Manual J.docx<br>est plans.pdf<br>est plat.pdf<br>est Plamber's Letter of<br>nent.docx                                                                                                    | Manual J<br>Construction Plan<br>Site Plan<br>Plambers Letter of Intent or<br>Notarized Plambing Affidiwit                                                                                                    | 11.59 KB<br>392.43 KB<br>197.91 KB<br>11.60 KB                                                                                                    | 01/21/2022<br>01/21/2022<br>01/21/2022<br>01/21/2022                                                                                                    | Actions +<br>Actions +<br>Actions +<br>Actions +                                                                                                    |                                                      |
| ente<br>est Manual Judocx<br>est plans.pdf<br>est plat.pdf<br>est Plansber's Letter of<br>ent.docx<br>est Res Check.docx                                                                                                    | Manual J<br>Construction Plan<br>Site Plan<br>Plambers Letter of Intent or<br>Notarized Plambing Attidavit<br>Res Check                                                                                                    | 11.59 KB<br>392.43 KB<br>197.91 KB<br>11.60 KB<br>11.58 KB                                                                                                    | 01/21/2022<br>01/21/2022<br>01/21/2022<br>01/21/2022<br>01/21/2022                                                                                                    | Actions *<br>Actions *<br>Actions *<br>Actions *<br>Actions *                                                                                                    |                                                      |
| eene<br>iest Manual Judocx<br>est plans.pdf<br>est Plan.pdf<br>est Plan.ber's Letter of<br>Vent.docx<br>Yast Res.Check.docx                                                                                                    | Menual J<br>Construction Plan<br>Site Plan<br>Plannbers Letter of Intent or<br>Notarized Planobing Affidavit<br>Res Check                                                                                                    | 11.59 KB<br>392.43 KB<br>197.91 KB<br>11.60 KB<br>11.58 KB                                                                                                    | 01/21/2022<br>01/21/2022<br>01/21/2022<br>01/21/2022<br>01/21/2022<br>01/21/2022                                                                                                    | Actions v<br>Actions v<br>Actions v<br>Actions v<br>Actions v<br>Retions v                                                                                                    |                                                      |
| Kenner<br>Fert Manual J.docx<br>ext plans.pdf<br>est plats.pdf<br>est Plansbry Letter of<br>ment.docx<br>Fett Res Check.docx                                                                                                    | Manual J<br>Construction Plan<br>Site Plan<br>Plambers Letter of Intent or<br>Notarized Plambing Affidiavit<br>Res Check                                                                                                    | 11.59 KB<br>392.43 KB<br>197.91 KB<br>11.60 KB<br>11.58 KB                                                                                                    | 01/23/2002<br>01/23/2002<br>01/23/2002<br>01/23/2002<br>01/23/2002<br>01/23/2002<br>01/23/2002<br>01/23/2002<br>01/23/2002<br>01/23/2002<br>01/23/2002<br>01/23/2002<br>01/23/2002<br>01/23/2002 | Actions •<br>Actions •<br>Actions •<br>Actions •<br>Actions •<br>Next •                                                                                                    |                                                      |
| terrer<br>terrer Manual Jakos<br>ext plans pdf<br>ext plans pdf<br>terrer plan pdf<br>terrer Manual Jakos<br>terrer Manual Jakos<br>By checking this box and<br>terrer Manual Jakos<br>By checking this box<br>terrer Manual Jakos<br>By checking this box and<br>building pertry have<br>Definistion of the<br>Definistion of the<br>Definistio | Armail Convector Plu<br>Generation Plu<br>Ber Plu<br>Parlena, Letter of International<br>Plantation Plantation Plantation<br>Plantation Plantation Plantation<br>Plantation Plantation Plantation<br>International Plantation Plantation<br>International Plantation Plantation<br>Plantation Plantation Plantation<br>Plantation Plantation Plantation Plantation<br>Plantation Plantation Plantation Plantation<br>Plantation Plantation Plantation Plantation<br>Plantation Plantation Plantation Plantation Plantation<br>Plantation Plantation Plantation Plantation Plantation Plantation<br>Plantation Plantation Plant | 11.59 KB<br>392.43 KB<br>197.91 KB<br>11.60 KB<br>11.50 KB<br>11.50 KB<br>1 | Lane of the first sector of a permit.     Contract of a permit.     Contract of a permit.     Contract of a permit.                                                                              | Actions * Actions * Action | and belief. I<br>see of the<br>on of any<br>15, such |

At the summary page, you can **EDIT** any field as necessary. Once complete, read the required certification information and check the box. Select **CONTINUE APPLICATION**.

| esidential New Constru                                                                                                    | uction Permit                                             |                                                  |                                                       |                              |                                    |  |
|----------------------------------------------------------------------------------------------------|-----------------------------------------------------------|--------------------------------------------------|-------------------------------------------------------|------------------------------|------------------------------------|--|
| 1 2 Application<br>Information                                                                                               | 3 Support<br>Documentation                                | 4 Review                                         | 5 Pay Fees                                            | 6 Recon                      | d Issuance                         |  |
| Step 5: Pay Fees<br>isted below are preliminary<br>r repaired. Enter quantities<br>pplication Fees                           | fees based upon the inform where applicable. The follo    | nation you've entered<br>owing screen will displ | l. Some fees are based on the<br>lay your total fees. | quantity of wor              | rk items installed                 |  |
| Step 5:Pay Fees<br>isted below are preliminary<br>r repaired. Enter quantities<br>pplication Fees<br>Fees                    | fees based upon the inforr<br>where applicable. The follo | nation you've entered<br>owing screen will displ | I. Some fees are based on the<br>lay your total fees. | quantity of wor<br>Qty.      | rk items installed<br>Amount       |  |
| Step 5:Pay Fees<br>isted below are preliminary<br>r repaired. Enter quantities<br>pplication Fees<br>Fees<br>Application Fee | fees based upon the inform where applicable. The follo    | nation you've entered<br>owing screen will displ | I. Some fees are based on the<br>lay your total fees. | quantity of wor<br>Oty.<br>1 | rk items installed Amount \$679.00 |  |

Pay your fees in order to submit your application. You will be given the opportunity to pay or defer for another time. You will be directed to a third-party site for payment when you decide to pay. Once payment is complete, your application is given a record number used for the duration of your project at DuPage County. Congratulations!